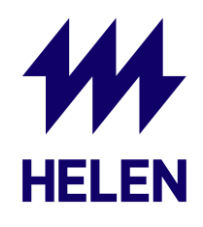

## SolisCloud rekisteröityminen

- 1. Mene osoitteeseen <u>https://www.soliscloud.com/#/homepage</u> ja valitse "**Register**"
- 2. Valitse "Owner registration"
- 3. Täytä lomake pyydetyn mukaisesti
- 4. Verifikaatiokoodin saat syöttämällä sähköpostin ja klikkaamalla "Verification code" laatikosta, jonka jälkeen sinun täytyy vetää kuvan alapuolella olevaa nuolta oikealle kohdalle, jotta kuvassa näkyvä palanen siirtyy oikeaan kohtaan.
- 5. Viimeistele rekisteröityminen sivun ohjeiden mukaisesti.
- 6. Tämän jälkeen voit kirjautua sisään SolisCloudiin selaimella tai puhelinsovelluksella. <u>https://www.soliscloud.com/#/homepage</u>
- ✓ Ongelmatilanteissa voit olla yhteydessä Heleniin laittamalla sähköpostia <u>aurinkoenergia@helen.fi</u>